# HYCIPN 紘康科技

# HY310x ENOB TOOL 说明

# HY310x ENOB Test 使用說明

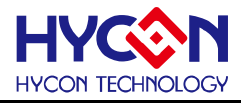

# 目 录

| 1. | ENC   | ENOB与NOISE FREE说明        |  |  |  |  |
|----|-------|--------------------------|--|--|--|--|
| 2. | 软硬    | 件安装4                     |  |  |  |  |
| 3. | 软件    | 菜单说明11                   |  |  |  |  |
|    | 3.1   | OPTION                   |  |  |  |  |
|    | 3.1.1 | Setup11                  |  |  |  |  |
|    | 3.1.2 | RAM PANEL                |  |  |  |  |
|    | 3.1.3 | REG PANEL12              |  |  |  |  |
|    | 3.1.4 | ADC PANEL13              |  |  |  |  |
|    | 3.2   | USB SCAN                 |  |  |  |  |
|    | 3.3   | READ RAM                 |  |  |  |  |
| 4. | ENC   | 9B TEST14                |  |  |  |  |
| 5. | 硬件    | 说明16                     |  |  |  |  |
|    | 5.1   | USB ENOB Test Board 说明16 |  |  |  |  |
|    | 5.2   | HY310x Demo Board 说明17   |  |  |  |  |
| 6. | 问题    | 排除18                     |  |  |  |  |
| 7. | 编修    | 纪录19                     |  |  |  |  |

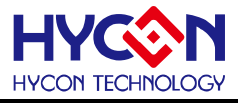

### 1. ENOB与Noise Free说明

Sigma Delta ADC 本身所产生的 RMS Noise 即为能分辨取样讯号的最小电压值,因此 ENOB (Effective Number of Bits,有效的输出 Bit 数) 是用 RMS Noise 与 Full Scale Range 的比值来算的,然而 RMS Noise 需要取多笔数据来作平均来运算,如果取样数太少,那只能表现出那一段时间的 RMS Noise,而无法代表 ADC 整体运算的 RMS Noise,因此 RMS Noise 运算的笔数不希望少于 1024 笔。

但是如果 ADC 值输出的 Count 不滚动,那就是 Noise Free Bits,因此 Noise Free Bits 是 ADC 的稳定输出表现,定义的 Bits 运算为 Peak-to-Peak Noise 与 Full Scale Range 的比值。

RMS Noise 的计算方式如下式所述:

平均Count → Average = 
$$\frac{\sum_{k=1}^{n} ADC[k]}{n}$$
 (1)  
RMSNoise =  $\frac{V_{RFE} \times \sqrt{\frac{\sum_{k=1}^{n} (ADC[k] - Average)^{2}}{\frac{n}{2}Scale}}$  (2)

上述方程式中 n 为 ADC 的总取样数,而 Scale 为 ADC 输出的总位数(Bits)。将方程式 1 及方程式 2 带入以下方程序即可求得系统之 ENOB 以及 Noise Free Bits:

$$ENOB = Log_2\left(\frac{FSR}{RMSNoise}\right) = \frac{In\left(\frac{FSR}{RMSNoise}\right)}{In(2)}$$
(3)

Noise Free Bits = 
$$Log_2\left(\frac{FSR}{Peak - to - Peak Noise}\right) = \frac{In\left(\frac{FSR}{Peak - to - Peak Noise}\right)}{In(2)}$$
 (4)

而 Peak-to-Peak Noise 的计算方式如下式所述:

Peak - to - Peak Noise = 
$$\frac{V_{REF} \times \left(ADC_{Max} - ADC_{Min}\right)}{2^{Scale}}$$
(5)

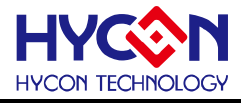

#### 2. 软硬件安装

#### 2.1 系统最低需求

#### 1. 硬件需求

IBM AT/ATX PC PENTIUM<sup>®</sup> 以上兼容机种 32MB 以上内存(推荐 256MB 以上) VGA 1024×768 以上分辨率,256 色显示 10MB 以上硬盘空间 USB 连接口

#### 2. 操作系统

Windows<sup>™</sup> 98SE Windows<sup>™</sup> 2000 Windows<sup>™</sup> XP Windows<sup>™</sup> Vista Windows<sup>™</sup> 7 不支持 64 位窗口、\*nix 及 OSX 操作系统。在使用于非繁体中文操作系统下,菜单可能出现乱码。

#### 2.2 安装及移除

#### 1. 软件安装

对于某些操作系统,在计算机中安装软件时,需要管理员(Administrator)权限才可以安装。

● 由光盘目录或解压缩的档案中寻找并执行 Setup.exe 执行档,按画面照指示一步一步向下执行 安装步骤。

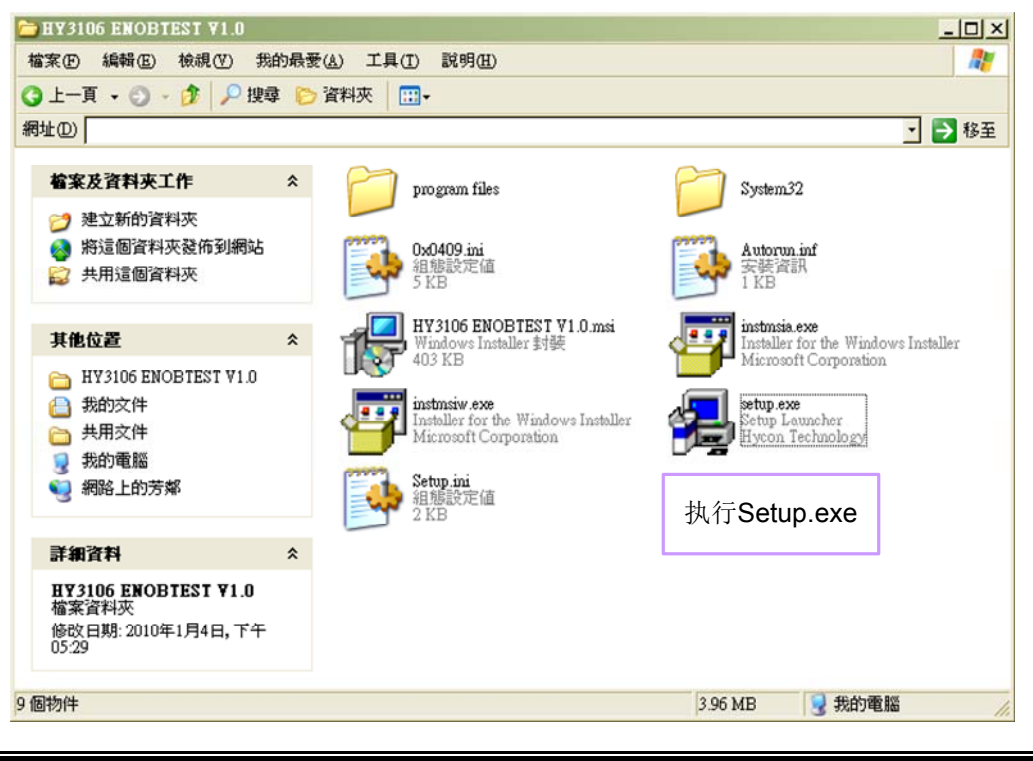

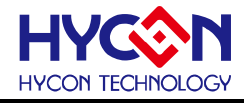

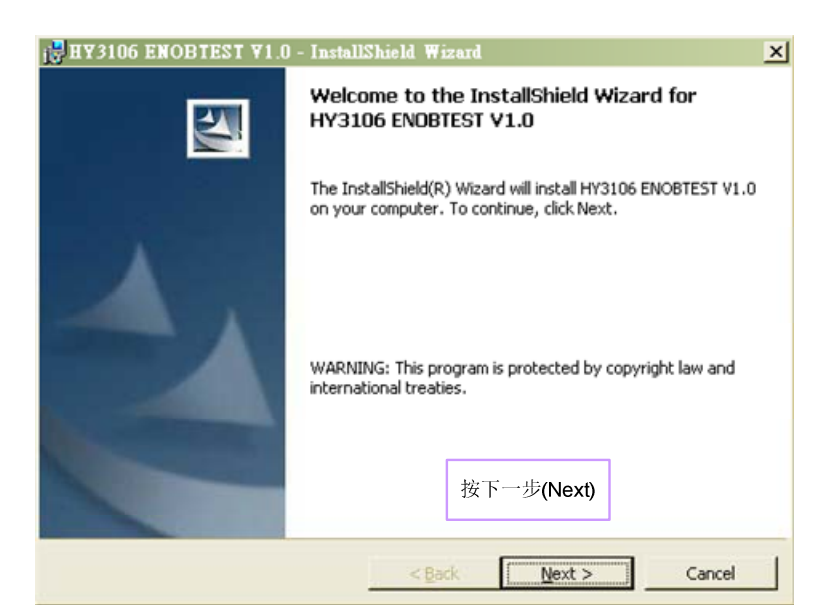

| <b>istomer Informat</b><br>Please enter your inl | ion<br>ormation.                                   |                                       |   |
|--------------------------------------------------|----------------------------------------------------|---------------------------------------|---|
| User Name:                                       |                                                    |                                       |   |
| PAMERS                                           |                                                    | 4 协计性田老女物和                            |   |
| Organization:                                    |                                                    | 1. 输入使用者名称和       公司名称                |   |
| HYCON                                            |                                                    |                                       |   |
|                                                  |                                                    |                                       |   |
| Install this applicatio                          | n for:<br>ne who uses this o                       | computer (all users)                  |   |
| Install this applicatio<br>ⓒ 실ŋyy<br>ⓒ Only      | n for:<br>ne who uses this o<br>for <u>m</u> e ( ) | computer (all users)                  |   |
| Install this applicatio<br>ⓒ 실nyx<br>ⓒ Only      | n for:<br>ne who uses this o<br>for <u>m</u> e ( ) | computer (all users)<br>2. 按下一步(Next) | ] |

| o install to this folder, or click                        | Change to inst                                                                                 | all to a differen                                                                                                    | t folder.                                                                                                    |
|-----------------------------------------------------------|------------------------------------------------------------------------------------------------|----------------------------------------------------------------------------------------------------|----------------------------------------------------------------------------------------------------|
| nstall HY3106 ENOBTEST V1.<br>:\Program Files\HyEnobTest\ | 0 to:<br>HY3106EnobTe                                                                          | st)                                                                                                    | <u>Change</u><br>1. 选择所要安装<br>的目录                                                                                                    |
|                                                           |                                                                                                |                                                                                                    |                                                                                                    |
|                                                           |                                                                                                | 2. 按下                                                                                                    | 一步(Next)                                                                                                    |
|                                                           | o install to this folder, or click<br>Istall HY3106 ENOBTEST V1.<br>:\Program Files\HyEnobTest | o install to this folder, or click Change to inst<br>stall HY3106 ENOBTEST V1.0 to:<br>:\Program Files\HyEnobTest\HY3106EnobTe<br>< <u>B</u> ack | o install to this folder, or click Change to install to a differen<br>nstall HY3106 ENOBTEST V1.0 to:<br>:\Program Files\HyEnobTest\HY3106EnobTest\<br>2. 按下<br>< <u>B</u> ack <u>Next</u> > |

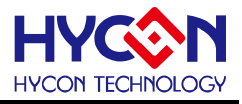

| Select the progra    | am features you   | want insta | lled.         |              |             |         |
|----------------------|-------------------|------------|---------------|--------------|-------------|---------|
| lick on an icon in I | the list below to | change how | w a feature i | s installed. |             |         |
|                      |                   |            |               | - Featu      | ire Descrip | tion —  |
|                      |                   |            |               |              |             |         |
|                      |                   |            |               |              |             |         |
|                      |                   |            |               |              |             |         |
|                      |                   |            |               |              |             |         |
|                      |                   |            |               |              |             |         |
|                      |                   |            |               |              |             |         |
| stall to:            |                   |            |               |              |             |         |
| stall to:            |                   |            |               |              |             |         |
| stall to:            |                   |            |               | 按下一步         | (Next)      | ⊆hange) |

| j; HY3106 ENOBTEST ¥1.0 - InstallShield Wizard                                                               | ×  |  |  |  |
|----------------------------------------------------------------------------------------------------|----|--|--|--|
| InstallShield Wizard Completed                                                                               |    |  |  |  |
| The InstallShield Wizard has successfully installed HY310<br>ENOBTEST V1.0. Click Finish to exit the wizard. | 16 |  |  |  |
| Launch the program                                                                                           |    |  |  |  |
| 安裝完成(Finish)                                                                                                 |    |  |  |  |
| < <u>Back</u> Einish Cancel                                                                                  |    |  |  |  |

#### 2. 软件移除

对于某些操作系统,在计算机中移除软件时,需要管理员(Administrator)权限才可以移除。

● 开启控制台 (开始 → 设定 → 控制台),点选"新增或移除程序"。

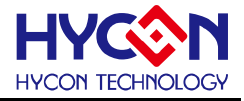

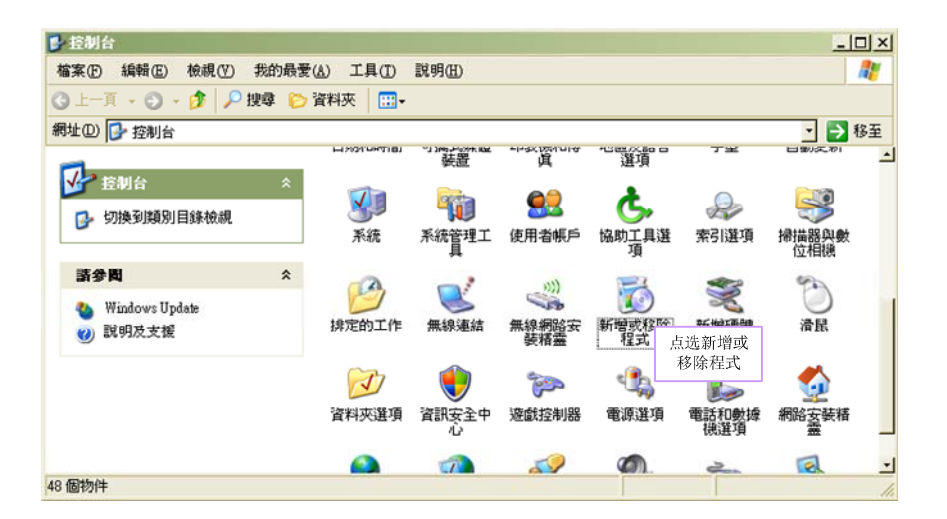

 当按下"是"后,程序随即会移除,并不会显示相关窗口,但该应用程序已于新增或移除程序中 移除。

| <b>新</b> 幣或移除程式                                      |                     | - 🗆 ×     |      |
|------------------------------------------------------|---------------------|-----------|------|
| ■ 目前安装的程式: □ 顯示更新①                                   | 排序方式(③): 名稱         | ۲         |      |
| 變更或<br>移除 <b>I w</b> foobar2000 v0.9.5.1             | 大小                  | 16.86MB 🔺 |      |
| 程式曲 Google Toolbar for Internet Explorer             |                     |           |      |
| 📀 🚱 Google 瀏覽器                                       | 大小                  | 90.49MB   |      |
| 新增 HD Tune Pro 3.10                                  | 大小                  | 1.75MB    |      |
| 程式创 @ Help Center                                    | 大小                  | 2.04MB    |      |
| 🕞 High Definition Audio - KB888111                   |                     |           |      |
| 新增扬除 ITML Help Workshop                              | 大小                  | 3.87MB    |      |
| Windows<br>元件(点) HY3106 ENOBTEST ¥1.0                | 大小                  | 1.60MB    | 占进移险 |
| 按這裡取得支援資訊。                                           | 已使用                 | 很少        |      |
| 要變更或從電腦移除這個程式,請按[變更]或[略除]。<br>設定現式                   | 變更                  | 移除        |      |
| 存取反倒<br>www HyEnobTestV14                            | **                  | 17.80MB   |      |
| ATTER OF HyIDE V1.5                                  | A                   | 7.12MB    |      |
| 🏘 IBM 32-bit Runtime Environment 🛛 🥐 悠確定要従電腦移除 HY310 | 06 ENOBTEST V1.0 嗎? | 46.00MB   |      |
| 🔊 ImgBum                                             |                     | 1.96MB    |      |
| 影 Intel(R) Graphics Media Accelerat                  | 0D                  |           |      |
| ■ Intel(R) Network Connections Drivers 2 按下"是        |                     |           |      |
| ☐ Intel(R) PROSet/無線 ₩iFi 軟體                         | 大小                  | 99.54MB   |      |

#### 3. 硬件安装

对于某些操作系统,在计算机中安装硬件驱动程序时,需要管理员(Administrator)权限才可以安装。

● 当将 USB 连接线连接计算机端口和 USB ENOB Test Board,此时计算机会显示找的新的硬件。请选择"从清单或特定位置安装(进阶)"后按下一步。

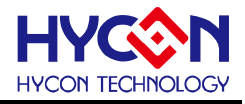

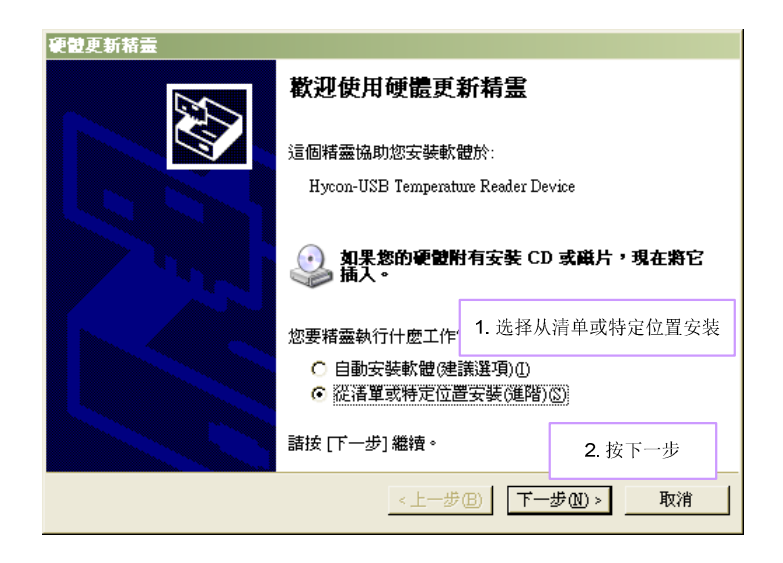

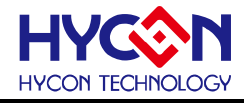

● 选择"不要搜寻,我将选择要装的驱动程序"后,按下一步。

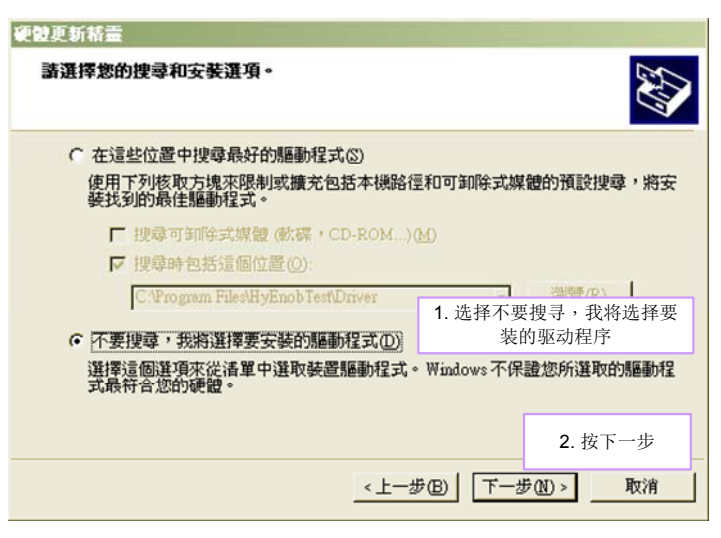

● 点选"从磁盘安装"。

| 硬體更新精靈                            |                 |                  |
|-----------------------------------|-----------------|------------------|
| 選取想要爲這個硬數安裝的裝置驅動                  | 星式              | Ð                |
| 諸選擇您的硬體裝置製造商和機型<br>動程式,諸按[從與片安裝]。 | !,然後按 [下一步]。如果想 | 思想從磁片安裝其他驅       |
| □ 顧示相容硬體(C)                       |                 |                  |
| 機型<br>Harris HCD IDE Dation       |                 |                  |
| Hycon-05B IDE Device              |                 |                  |
|                                   |                 | 点选从磁盘安装          |
| ▲ 驅動程式尚未數位签章! 告訴我為什麼驅動程式簽章很重要     |                 | 從磁片安裝(出)         |
|                                   | <上─毋Ɓ) 下─毋      | <u>N)&gt;</u> 取消 |

点选浏览指定驱动程序目录,预设位置于"C:\Program
 Files\HyEnobTest\HY3106EnobTest\Driver\"后按下确定。

| 硬體更新精靈                                               |                              |
|------------------------------------------------------|------------------------------|
| 選取您要爲這個硬體安裝的裝置驅動程式                                   | <b>A</b>                     |
| <b>《</b> 一 從藏片安裝                                     | 2. 按下确定 × 他驅                 |
| ■ 請插入製造廠商的安装磁片,然後確定<br>擇正確的磁碟。<br>【操                 | 定在下面選 <u>確定</u><br><u>取消</u> |
| 製造廠商檔案複製來源(C):<br>C:Vrogram FilesHyEnob TestHY3106En | nobTest\Driv 瀏覽(B)           |
|                                                      |                              |

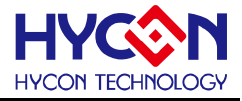

● 选择"Hycon-USB Temperature Reader Device"后按下一步。出现兼容性警告请按下"继续安装"。

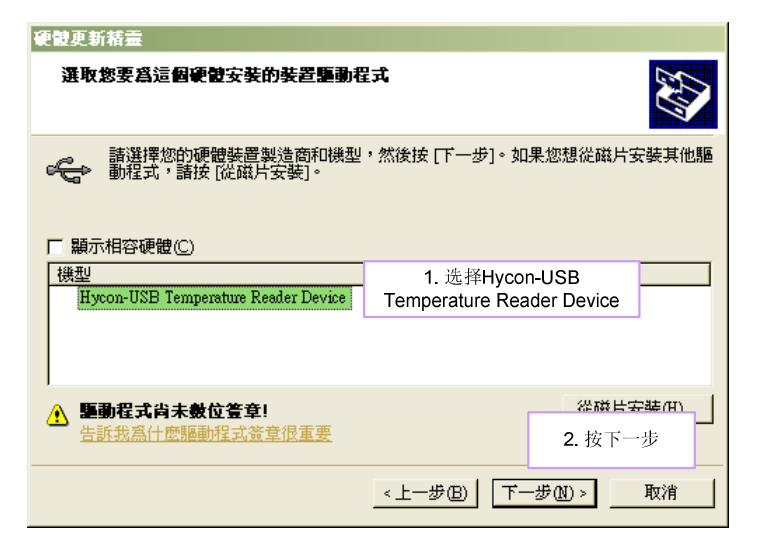

● 安装完成

| 硬體更新精靈 |                                     |             |  |  |  |
|--------|-------------------------------------|-------------|--|--|--|
|        | 正在完成硬體更新精霊                          |             |  |  |  |
|        | 這個精靈安裝了軟體於:                         |             |  |  |  |
|        | Hycon-USB Temperature Reader Device |             |  |  |  |
|        |                                     |             |  |  |  |
|        | 按[元成] 開閉積靈。                         | 安裝完成        |  |  |  |
|        | <上一步图 <b>元</b>                      | <b>就</b> 取消 |  |  |  |

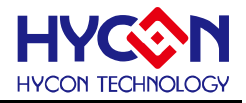

## 3. 软件菜单说明

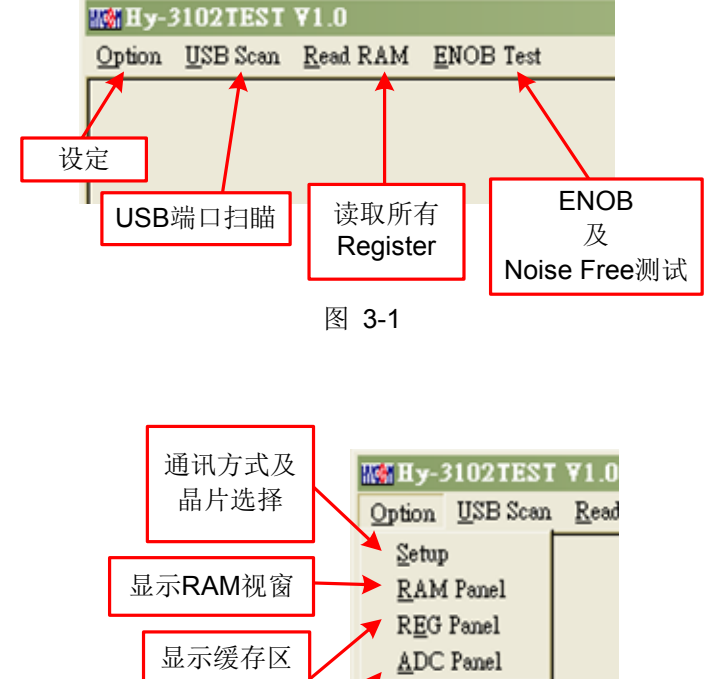

#### 3.1 Option

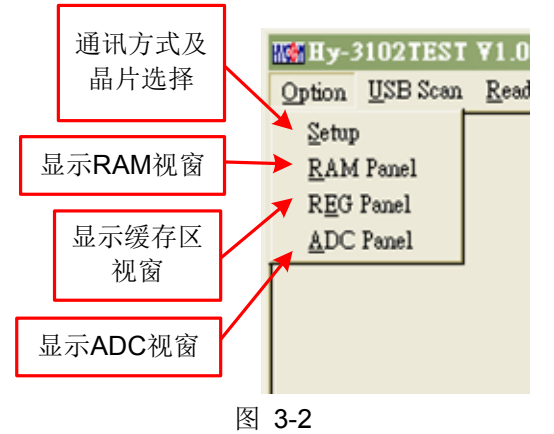

#### 3.1.1 Setup

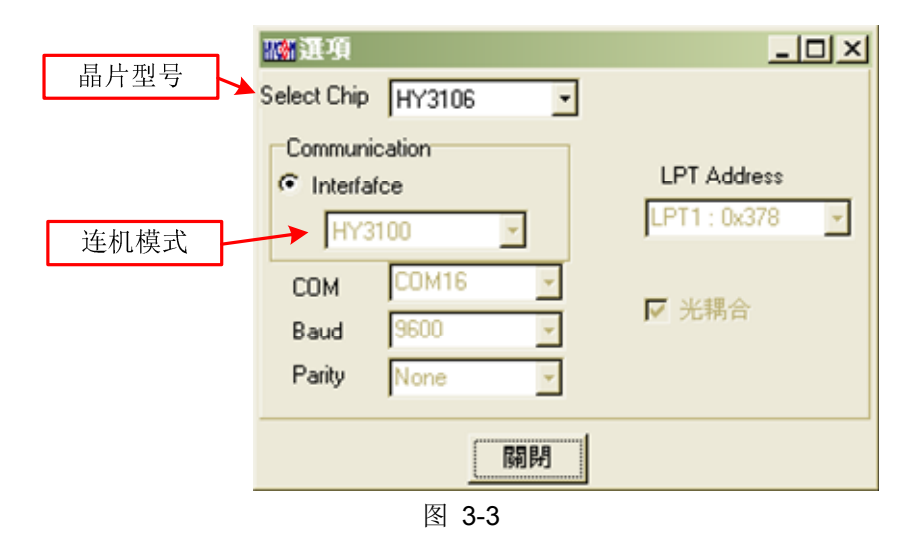

使用 ENOB 测试工具与 HY310x 系列联机时,芯片类型和通讯模式皆已固定,故使用者并不需要另作选 择。

#### 3.1.2 RAM Panel

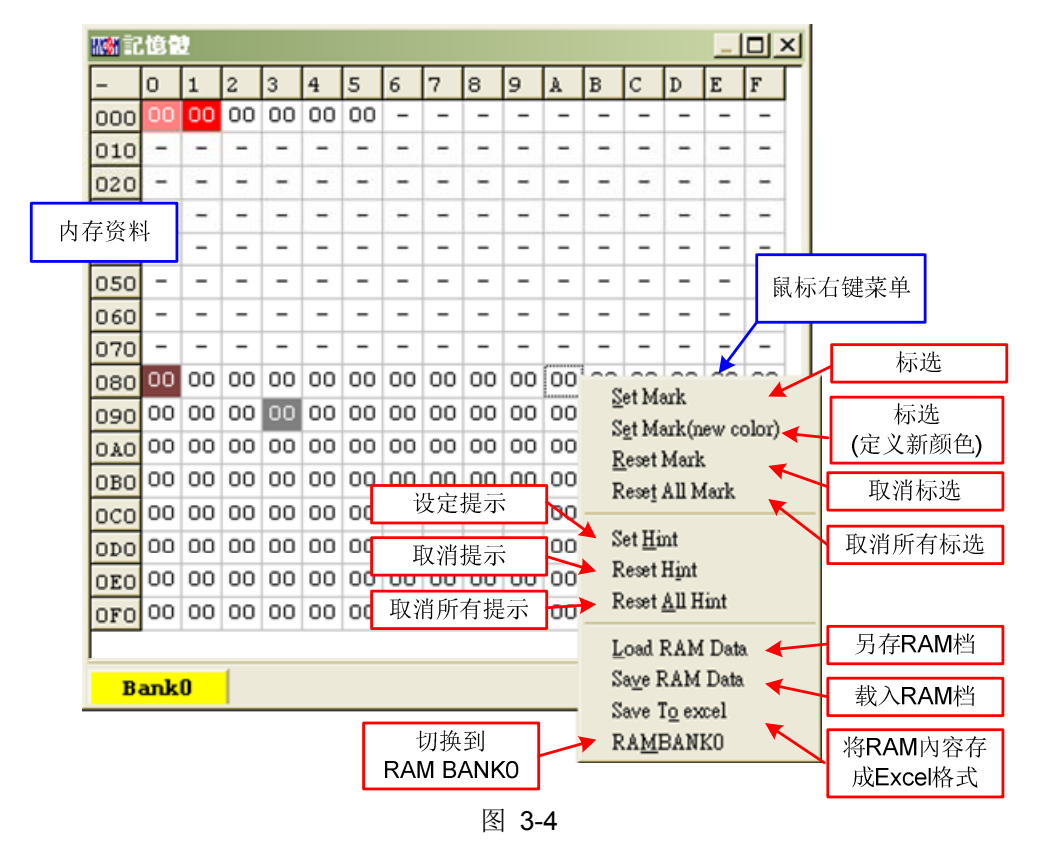

- 开启 RAM 窗口后会显示芯片内的内存内容。
- 如果该地址不存在则显示 一。
- 如果该地址显示数字有下底线,表示已设定 Hint。
- 在地址上按下左键即可直接修改地址内数值。
- 在地址上双击左键即出现修改地址内数值用窗口。
- 详细操作说明请參考 HY-IDE 软件使用手册 3.2 一节, RAM 窗口的操作。

#### 3.1.3 REG Panel

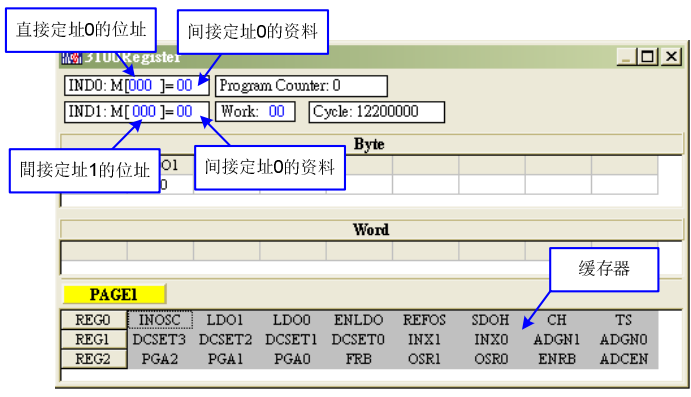

图 3-5

请參考 HY-IDE 软件使用手册 3.3 节, Register 窗口的操作。

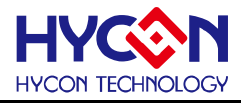

#### 3.1.4 ADC Panel

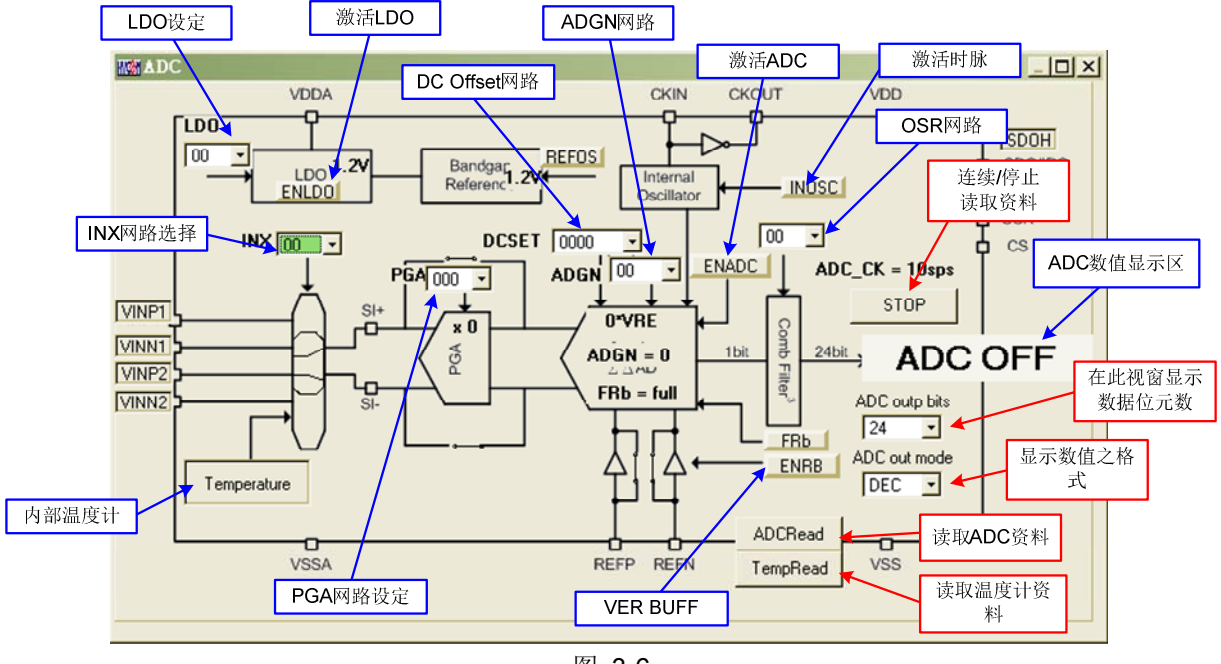

- 图 3-6
- 请參考 HY-IDE 软件使用手册 3.6 一节, ADC 窗口的操作。
- 设定参数请参阅 HY310x 系列芯片规格书。
- 请不要在 ADC 读取数值时改变任何设定值,这将会造成不可预期的后果。
- ADC 数值显示区部份:
  - (1) 选择 ADC 值输出形式,可选择 Hex 或 Dec 输出。
  - (2) 选择 ADC 值输出 Bit 數, 可选择 8~24 Bit 输出。
  - (3) 按下读取 ADC 或温感器数据,立即显示其 ADC 输出值,其格式视使用者设定。
  - (4) 按下连续读取数据,则连续输出 ADC 数据显示于显示区,皆为 Dec 格式。

#### 3.2 USB Scan

侦测扫描 USB 通讯端口是否有接 ENOB Control Board,如果連接上 USB 则在左下角显示 USB On Line,如下图所示:

| USB On Line |       |  |
|-------------|-------|--|
|             | 图 3-7 |  |

#### 3.3 Read RAM

当执行完 USB Scan 后,确认 USB On Line 后,请再执行 Read RAM,会将 OTP 芯片当前的 RAM 及 Registers 全部讀进计算机的內存缓冲区,这将会影响 ENOT Test 的 RMS Noise 与 Peak-to-Peak Noise 的运算水平。

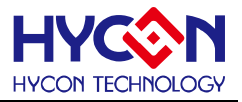

# 4. ENOB Test

| ADC取样点数                                                  | 即时获取ADC<br>数值       | 数值/图表<br>切换显示                   | 取得内部温度器<br>数值          |
|----------------------------------------------------------|---------------------|---------------------------------|------------------------|
| Min Analyse ADC                                          |                     |                                 |                        |
| Sample Point 256 CENDB Noise Free Average Vp-p Noise RMS | Noise Catch ADC     | Save to Chang to Chart Ref Volt | Avr. Times Temperature |
| Scale 24 -                                               | ADC-Temp            | [1.2 V                          | 2  Contunuous          |
| 00 01 02 103 04 05 06                                    | 07 08 09            |                                 | OE OF -                |
| 0000<br>0001 显示ENOB 显示ADC取样的 Peak-to<br>平均数(Count) Noise | Peak<br>(nV) 另      | 存为CSV档                          | 撷取数值後平<br>均的数量         |
| ADC潮出的位尤数<br>0004<br>0005<br>RMS Noise<br>(nV)           | 交替抓取ADC<br>和溫度感测器数值 | 输入参考电压                          | 连续模式                   |
| 0006<br>0007<br>0008 ADC取得的数值                            |                     |                                 |                        |
| 0009                                                     |                     |                                 | 1                      |

图 3-8

#### 1. Sample Point

取样点數; "Catch ADC"与"ADC-Temp"功能的 ADC 取样点數, 取样 OTP ADC 输出的數量, 最少 256 笔, 最多 65536 笔。

#### 2. Sclae

ADC 输出 Bit 數;输出每一笔 ADC 的 Bit 數,最小 8 Bits,最大 24 Bits。

#### 3. ENOB

显示 ENOB, 计算方式如方程式 3, 单位为 Bits。

#### 4. Noise Free

显示 Noise Free Bits,计算方式如方程式 2,单位为 Bits。

#### 5. Average

显示 ADC 的取样平均值,如方程式 1,单位为 Counts。

#### 6. Vp-p Noise

显示 Peak-to-Peak Noise,如方程式 5,单位为 nV。

#### 7. RMS Noise

显示 RMS Noise,如方程式 2,单位为 nV。

#### 8. Catch ADC

实时捕捉并依序显示 ADC 数值于數值显示区内。请不要在 ADC 设定窗口正在连续显示数值时执行此功能。

#### 9. ADC-Temp

实时捕捉并依序显示 ADC 及温度传感器数值于數值显示区内。

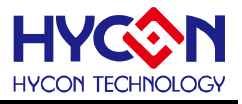

#### 10. Save to CSV

将显示区的數值存入\*.CSV 的档案中,包括 ENOB、Noise Free、Average、Vp-p Noise 与 RMS Noise。

#### 11. Change To Chart

在數值显示区内切换显示图表与數值。

#### 12. Ref Volt

输入 Reference Voltage 电压值(单位 V)。

#### 13. Avr. Times

选择软件平均,在數值显示区内的數值会根据所选择的次數再平均,之后显示于數值显示区内。

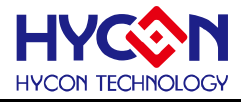

5. 硬件说明

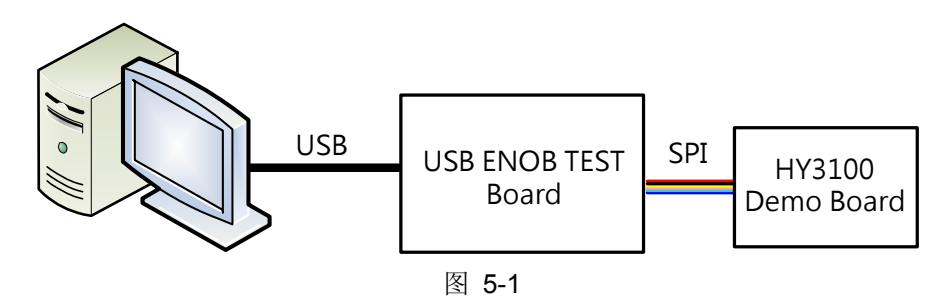

整体架构由计算机传送信息到 USB ENOB Test Board, 然后由 USB ENOB Test Board 透过 SPI 方式设定和讀取 Hycon HY310x Demo Board 上 ADC 所取得的数值。

#### 5.1 USB ENOB Test Board 说明

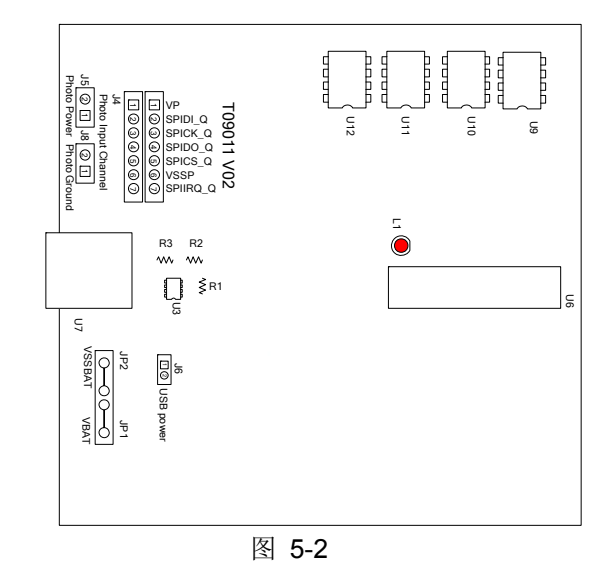

#### 1. J4: 光耦合 SPI 通讯端口

J4 说明

PIN 1 → VP,由光耦合 IC (U8 ~ U13)提供电源,如果要彻底隔離电源则 J5 与 J8 需开路;如果 要共享电源则 J5 与 J8 需短路。

- PIN 2 → SPIDI\_Q, 光耦合 DI 讯号线。
- PIN 3 → SPICK\_Q, 光耦合 CK 讯号线。
- $PIN 4 \rightarrow SPIDO_Q$ , 光耦合 DO 讯号线。
- PIN 5 → SPICS\_Q, 光耦合 CS 讯号线。
- $PIN 6 \rightarrow VSSP$ , 光耦合 Ground。

PIN 7 → SPIIRQ Q, 侦测 HY310x 写入 Flash Memory 是否完成的讯号线(光耦合)。

#### 2. JP1、JP2、J6、U3: 电源供应回路

JP1 与 JP2 是外部输入电源供应 U3,产生 VDD 电源;如果使用 USB 电源则 J6 短路,如果使用外部电源(5V)则由 JP1、JP2 输入并将 J6 开路。U3、R1、R2 与 R3 所组成的稳压电路,产生 VDD 电源。如果要改变输出电压可调整 R1、R2 与 R3,其关系如下式所述:

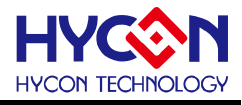

$$VDD = 1.240V \times \left(1 + \frac{R1 + R2}{R3}\right)$$
(6)

#### 3. U9、U10、U11、U12:

光耦合 IC 组件。

#### 4. U7: USB 端口埠

计算机相连接的连接端口,也是整个系统电力的来源,使用 5 V; 500mA 输入。

#### 5.2 HY310x Demo Board 说明

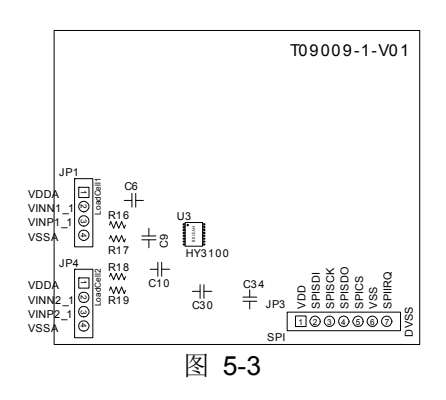

#### 1. JP3: 光耦合 SPI 通讯端口

JP 说明

PIN 1 → VDD, 由 USB ENOB Test Board 提供 3.6V 电源。

PIN 2 → SPISDI, DI 讯号线。

PIN 3 → SPISCK, CK 讯号线。

 $PIN 4 \rightarrow SPISDO, DO$  讯号线。

PIN 5 → SPICS, CS 讯号线。

 $\mathsf{PIN}\; 6 \to \mathsf{VSS}, \;\; \mathsf{Ground}_{\circ}$ 

PIN 7 → SPIIRQ,送出 HY310x 写入 Flash Memory 完成讯号线。

#### 2. JP1、JP4: 信号输入端

JP1、JP4 说明

PIN 1 → VDDA, 提供 3.3V 电源。

PIN 2 → VINN1\_1,讯号输入端。

 $PIN 3 \rightarrow SINP1_1$ ,讯号输入端。

 $\text{PIN 4} \rightarrow \text{VSSA}, \ \text{Ground}_{\circ}$ 

#### 3. C9、C10: 滤波电容

0.1uF SMD 电容。

4. U3: 主芯片

HY3106 芯片。

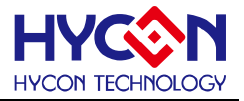

#### 6. 问题排除

#### 1. 在 ADC 窗口中无法设定缓存器?

必须先设定通讯方式及芯片类型,并执行 USB Scan 及 Read RAM 后才可以设定 ADC 缓存器数值,如 果已经确认 USB 已联机,却还是无法设定,请关闭程序并移除 USB 重新插回,而后执行程序即可。

#### 2. ADC 窗口中设定感觉非常缓慢?

请不要在 ADC 读取数值时改变任何设定值,这将会造成不可预期的后果。

#### 3. 所取得的数据是否可以包含时间?

目前程序所取的数据,含另存为 CSV 格式的档案皆未包含时间,但使用者可以在图形显示模式中发现图形的 X 轴为时间,以 ms 表示。纪录时间的功能亦会排入下一阶段程序更新的项目中。

#### 4. 程序无法执行,出现缺少档案,要求重新安装。

请抓取错误讯息画面及讯息,并联络提供相关设备给予您测试之代理商或纮康科技,我们对照成您的不 便感到抱歉。

#### 5. 安装 USB 驱动程序到一半或结束时出现 INF 错误,硬件设备程序员中出现黄色惊叹号。

请将安装目录下 Driver 档案夹内档案,全部复制到 c:\windows\system32\drivers 目录下,并重新安装驱 动程序,如果还是出现错误,请联络提供相关设备给予您测试之代理商或纮康科技。

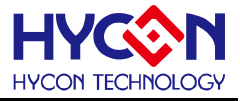

### 7. 编修纪录

以下描述本文件差异较大的地方,而标点符号与字形的改变不在此描述范围。

| 版本  | 页次  | 变更摘要 |
|-----|-----|------|
| V01 | ALL | 初版发行 |

© 2010 HYCON Technology Corp www.hycontek.com